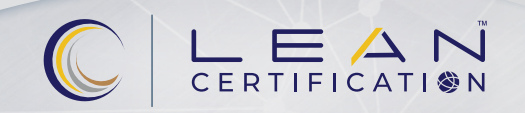

# ADDING RECERTIFICATION CREDITS

## **Adding Recertification Credits**

To submit recertification activity for credit, **log into your SME Customer Account** at <u>sme.org</u> and click **Sign In** in the upper right-hand corner of the webpage. If you need assistance, call SME at 800.733.4763 or 313.425.3000.

|     |       |              |        |          |        |           | 을 Sign In  | t Join SME Q |
|-----|-------|--------------|--------|----------|--------|-----------|------------|--------------|
| sme | About | Technologies | Events | Training | Engage | Education | Membership | Media        |

### Proceed with the following steps:

| / |   |
|---|---|
|   |   |
|   |   |
|   |   |
|   | _ |

After signing in, your name will appear. Click on the down arrow to go to My Account.

|        |           | 은 Jim Smith 🗸 | Ç Cart | Join SME | Q |
|--------|-----------|---------------|--------|----------|---|
| Engage | Education | Membe         | rship  | Medi     | a |

Under **My Account**, click **My Transcripts** under the Certification header (located in the left toolbar near the bottom of the webpage).

#### Certification

- My Certifications
- My Transcripts <
- My Exam Scores
- My Portfolio Submissions

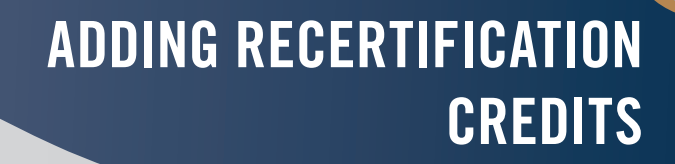

3

### Click Add Transcript

CERTIFICATION

|                     | 7.4 |  |  |
|---------------------|-----|--|--|
| Date Range:         | to  |  |  |
| Credit Type: Select | •   |  |  |
| Search Clear        |     |  |  |

4

From here, **enter the details of your recertification activity**. Please **hit tab** as you enter into each required field. You may want to refer to the Body of Knowledge and the Recertification Requirements for your certification. Visit <u>sme.org/recertification</u> for additional information.

| Required              |         |   |
|-----------------------|---------|---|
| Program Title:        |         |   |
| Activity Type:        | Select  | • |
| Credit Type:          | Select  | • |
| Credit Date:          | Ē       |   |
| of Credits:           |         |   |
| Body of<br>Knowledge: |         |   |
| Joload Docume         | ntation |   |

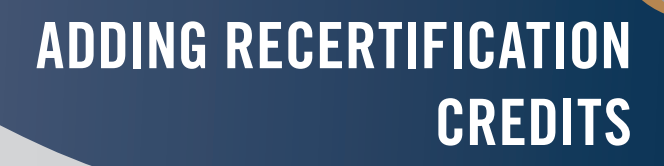

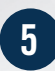

CERTIFICATION

You will recognize the credit entered after you save. To add more activities, again click on **Add Transcript** and repeat steps three and four.

| Transcr                                         | ipts                                             |                                   |
|-------------------------------------------------|--------------------------------------------------|-----------------------------------|
| Date Range:                                     | to 🕅                                             | m                                 |
| Credit Type: Se                                 | elect 🔹                                          |                                   |
| Search Clear                                    | r                                                |                                   |
| Add Transcript                                  |                                                  |                                   |
| Total Credits:                                  | 52.50                                            | Transcripts sorted by credit date |
| Mapping webi                                    | nar                                              |                                   |
| Credit Date:                                    | 1/2/2021                                         |                                   |
| oroun puto.                                     | Destiningte er Meteh Videe Mehiner (DOK related) |                                   |
| Activity Type:                                  | Participate of watch video/webinar (BOK related) |                                   |
| Activity Type:<br>Credit Type:                  | Lean Bronze                                      |                                   |
| Activity Type:<br>Credit Type:<br># of Credits: | Lean Bronze<br>2.00                              |                                   |

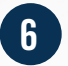

To view all credits you entered during a specific timeframe, under **My Transcripts**, enter the **Date Range**, select the **Credit Type** (the credit type is the certification for which you submitted credits, e.g., Technologist or Engineer), then click **Search**. This will provide you with your total credits for the date range and credit type you submitted.

| My Account > Transcripts |      |  |
|--------------------------|------|--|
| Transcripts              |      |  |
| Date Range:              | to 🖽 |  |
| Credit Type: Select      | •    |  |
| Search Clear             |      |  |
| Add Transcript           |      |  |
|                          |      |  |

If you have any questions, please email certification@sme.org.